主成分分析を実施する際に、「相関行列」あるいは「共分散行列」を用いる2つの方法がある

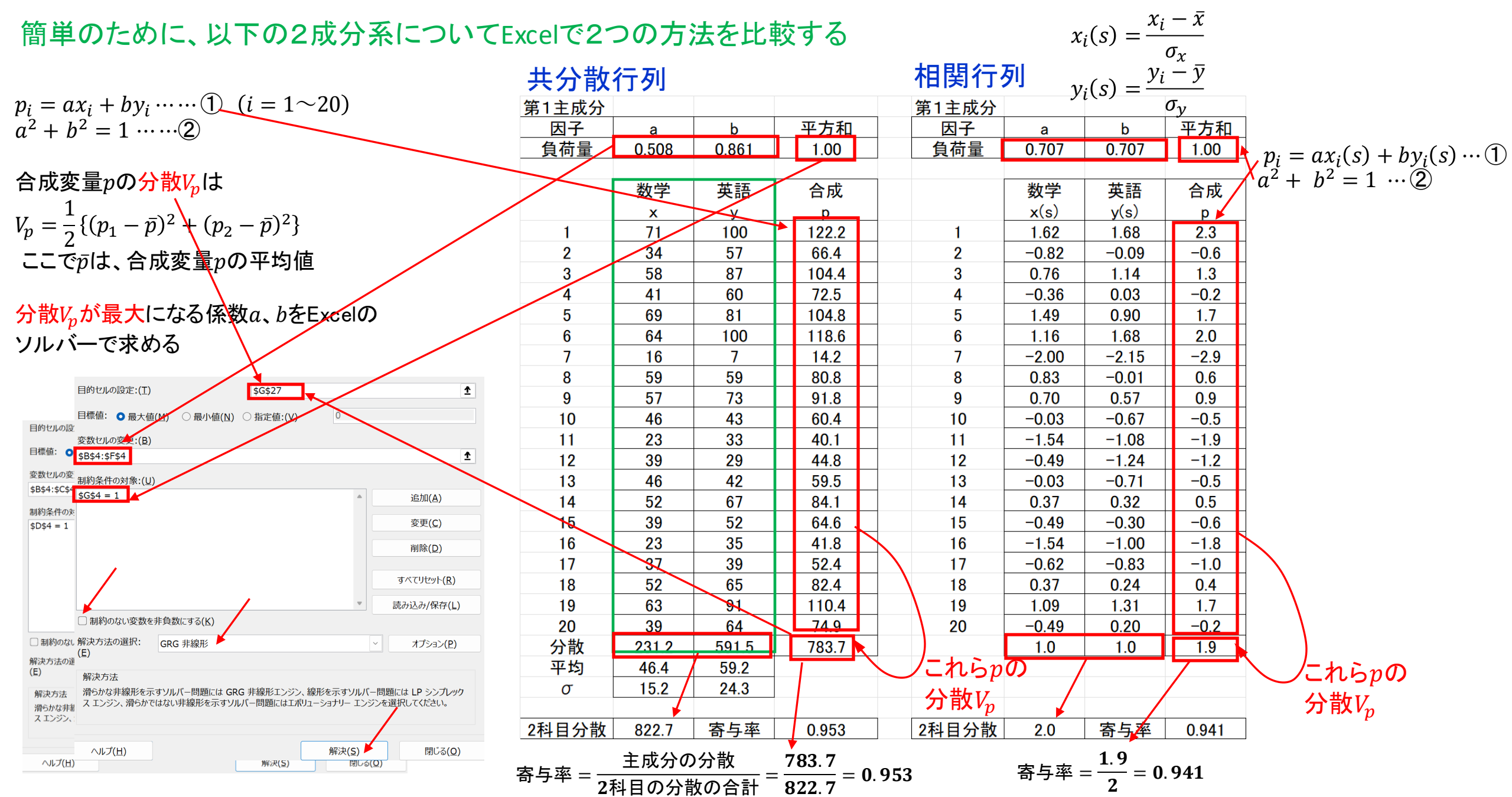

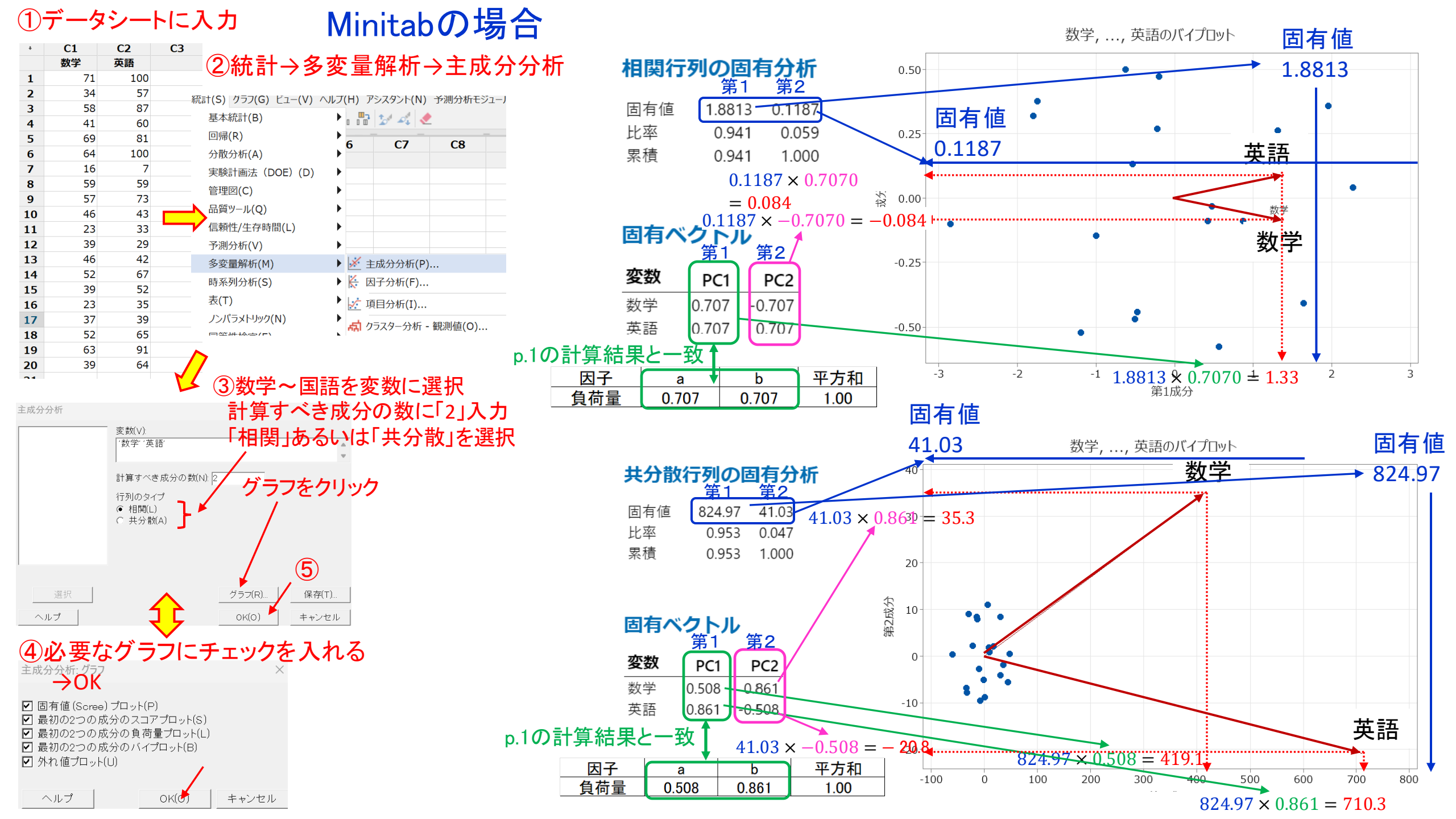

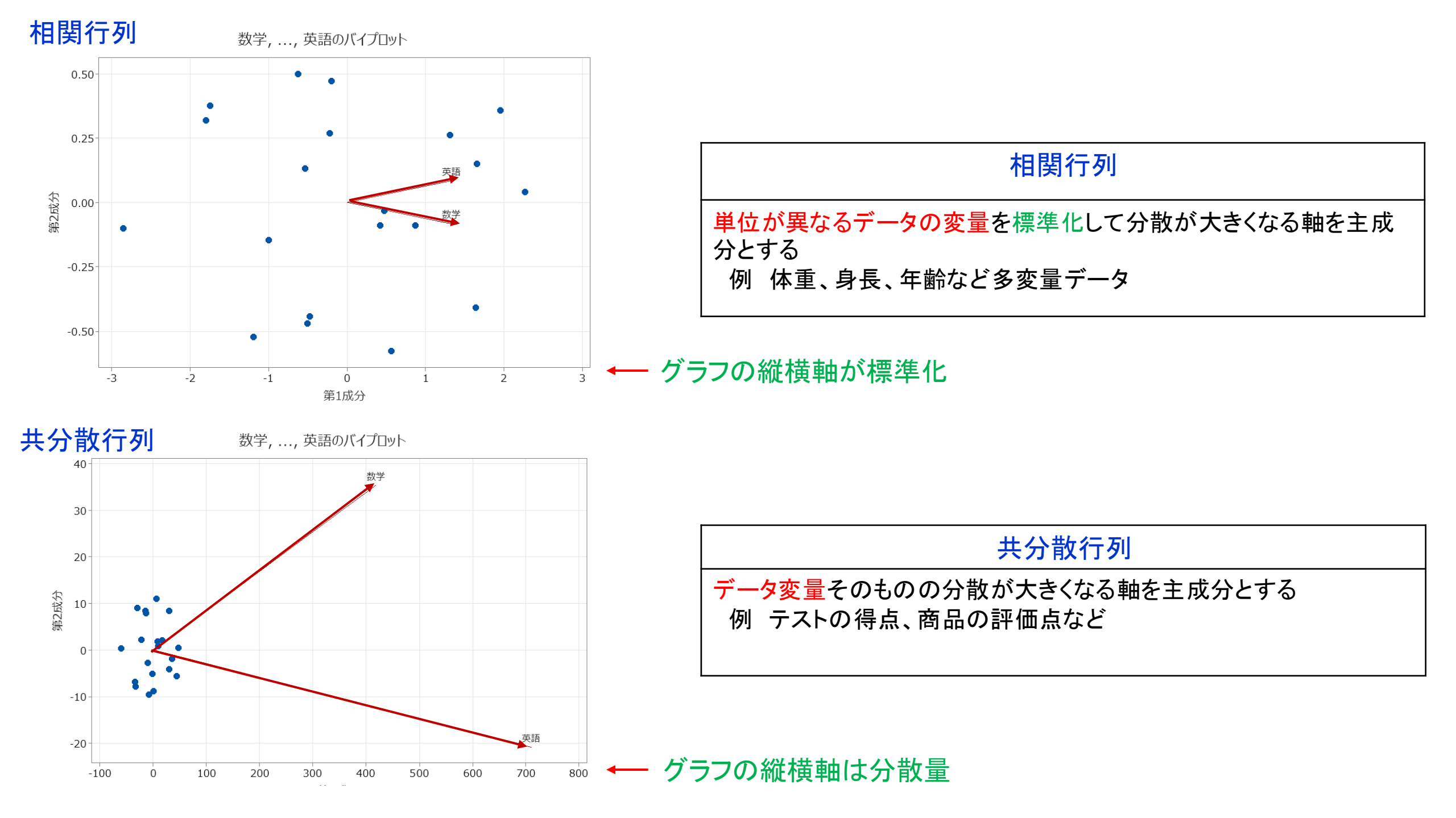

| 5成分での計算                                                                                                    | $q_i = a' v_i$ $a'^2 + b'^2$ | $(b')'' + b'' + c'^{2}$  | $w_i' + d$     | $\vdash c'x_{i}$ | $e^{i} + c$<br>$e^{i} =$ | $d'y_i' + = 1 \cdots$        | $e'z_i'\cdots$ | (3)      | 第2                          | 主成   | 分の               | 計算               | -                   |                                         |
|----------------------------------------------------------------------------------------------------|------------------------------|--------------------------|----------------|------------------|--------------------------|------------------------------|----------------|----------|-----------------------------|------|------------------|------------------|---------------------|-----------------------------------------|
| 第111月                                                                                                    | 12.' - 12                    | - an.                    | w.,            | - 147            | -h                       | $\mathbf{n}$ , $\mathbf{r}'$ | $- \gamma = 0$ | n, $u$ , | — <i>1</i> 7.               | _ dn | . 7!             | - 7              | - on                |                                         |
| $p_i = av_i + bw_i + cx_i + dy_i + ez_i \cdots \cdots $                                                                                                    | $v_i = v_i$                  | up <sub>i</sub>          | w <sub>i</sub> | $-v_l$           |                          | $p_i x_i$                    | $-x_i$         | Pi yi    | $-y_i$                      |      | i <sup>2</sup> i | - 2 <sub>i</sub> | $e_{P_i}$           |                                         |
| $a^{2} + b^{2} + c^{2} + d^{2} + e^{2} = 1 \cdots 2$                                                                                                    | 第1成分                         |                          | 第1             | 主反               | 分を                       | 综云 1                         |                | 第2成分     | ) ( <u>5</u> ) <del>-</del> | で算   | ₋出→              | ,分散              | $V_q$ か             | 最大                                      |
|                                                                                                    | 因子                           | a                        | b              | c                | d                        | e                            | 平方和            | 因子       | a'                          | b'   | c'               | d'               | e'                  | 平方和                                     |
| 今成変量の分数1/1                                                                                                    |                              | 0.49                     | 0.17           | 0.20             | 0.83                     | 0.07                         | 1.00           | 貝何重      | 0.76                        | 0.24 | 0.20             | -0.53            | -0.24               | 1.00                                    |
| $1 \times \mathcal{I}_p = p \vee \mathcal{I}_p \wedge \mathcal{I}_p \wedge $ |                              | 数学                       | 理科             | 社会               | 英語                       | 国語                           | 合成             |          | 数学                          | 理科   | 社会               | 英語               | 国語                  | 合成                                      |
| $V_{n} = \frac{1}{2} \{ (n_{1} - \bar{n})^{2} + (n_{2} - \bar{n})^{2} + \dots + (n_{n} - \bar{n})^{2} \}$                                                                                                    |                              | V                        | w              | x                | У                        | Z                            | p              |          | v'                          | w'   | x'               | y'               | z'                  | q'                                      |
| $n^{p}$ $n^{(p_1, p_2, p_2, p_3)}$ $(p_2, p_3)$                                                                                                    | 1                            | 71                       | 64             | 83               | 100                      | 71                           | 149.9          | 1        | -2.7                        | 38.1 | 53.6             | -24.1            | 60.6                | 16.0                                    |
| ここでpは、合成変量pの平均値                                                                                                    | 2                            | 34                       | 48             | 67               | 57                       | 68                           | 90.0           | 2        | -10.3                       | 32.4 | 49.4             | -17.5            | 61.7                | 4.4                                     |
|                                                                                                    | 3                            | - <del>3</del> 8<br>- 41 | 59<br>51       | 78               | 60                       | 00<br>72                     | 130.6          | 3        | -6.2                        | 36.4 | 52.4<br>50.0     | -21.1            | <u>56.9</u><br>65.2 | 12.1<br>9.5                             |
| 公告V が是たにたる係物 a ~ aをExact                                                                                                    | 5                            | 69                       | 56             | 74               | 81                       | 66                           | 1297           | 5        | 5.2                         | 33.6 | 48.6             | -26.4            | 57.0                | 22.0                                    |
|                                                                                                    | 6                            | 64                       | 65             | 82               | 100                      | 71                           | 146.5          | 6        | -8.0                        | 39.7 | 53.3             | -21.3            | 60.8                | 10.8                                    |
| ソルバーで求める                                                                                                    | 7                            | 16                       | 45             | 63               | 7                        | 59                           | 37.9           | 7        | -2.6                        | 38.4 | 55.6             | -24.4            | 56.4                | 17.7                                    |
|                                                                                                    | 8                            | 59                       | 59             | 78               | 59                       | 62                           | 107.6          | 8        | 6.1                         | 40.4 | 56.9             | -30.1            | 54.5                | 28.5                                    |
| 目的セルの設定:(T)                                                                                                    | 9                            | 57                       | 54             | 84               | 73                       | 72                           | 119.2          | 9        | -1.6                        | 33.4 | 60.6             | -25.7            | 63.7                | 17.2                                    |
|                                                                                                    | 10                           | 40                       | 54<br>10       | 64               | 43                       | 62<br>70                     | 80.8           | 10       | 3.8                         | 39.2 | 54.2<br>51 /     | -28.0            | <u> </u>            | 24.5                                    |
|                                                                                                    | 12                           | 39                       | 48             | 71               | 29                       | 66                           | 70.0           | 12       | 4.6                         | 35.9 | 57.3             | -28.9            | 61.1                | 24.2                                    |
| \$B\$4:\$F\$4                                                                                                    | 13                           | 46                       | 55             | 68               | 42                       | 61                           | 84.4           | 13       | 4.5                         | 40.4 | 51.5             | -27.9            | 55.1                | 24.9                                    |
| 制約条件の対象:(U)                                                                                                    | 14                           | 52                       | 56             | 82               | 67                       | 60                           | 110.9          | 14       | -2.5                        | 36.8 | 60.3             | -24.8            | 52.3                | 19.5                                    |
| \$G\$4 = 1 追加( <u>A</u> )                                                                                                    | 15                           | 39                       | 53             | 78               | 52                       | 72                           | 91.7           | 15       | -6.1                        | 37.1 | 60.0             | -23.9            | 65.6                | 13.2                                    |
| 変更( <b>C</b> )                                                                                                    | 16                           | 23                       | 43             | 63               | 35                       | 59                           | 64.2           | 16       | -8.5                        | 31.9 | 50.4             | -18.1            | 54.5                | 7.8                                     |
| 削除(⊇)                                                                                                    | 1/                           | 57                       | 45             | 6/               | 39                       | /0                           | 107.5          | 10       | -0.5                        | 31.8 | 52.1             | -24.1            | 64.7                | 14.9                                    |
| すべてリセット( <u>R</u> )                                                                                                    | 10                           | 63                       | 56             | 74               | 91                       | 70                           | 136.3          | 10       | -0.8                        | 32.4 | 52.9             | -21.0            | 60.5                | 12.3                                    |
| * 読み込み/保存(上)                                                                                                    | 20                           | 39                       | 49             | 73               | 64                       | 60                           | 00.1           | 20       | -9.7                        | 31.9 | 53.6             | -18.0            | 53.1                | 7.8                                     |
| □ 制約のない変数を非負数にする(K)                                                                                                    | 分散                           | 231.2                    | 34.4           | 44.3             | 591.5                    | 22.2                         | 844.5          | 分散       | 27.2                        | 9.1  | 11.9             | 12.8             | 18.1                | 43.9                                    |
| 解決方法の選択: GRG 非線形 └ / オブション(P)                                                                                                    |                              | <u> </u>                 |                |                  |                          |                              |                |          |                             |      |                  |                  |                     |                                         |
| 解決方法                                                                                                    | 5科目分散                        | 923.7.                   |                |                  |                          | 寄与率                          | 0.914          | - + 1    |                             |      |                  |                  | 寄与率                 | 0.048                                   |
| 滑らかな非線形を示すソルバー問題には GRG 非線形エンジン、線形を示すソルバー問題には LP シンプレック<br>ス エンジン、滑らかではない非線形を示すソルバー問題にはエポリューショナリー エンジンを運択してください。                                                                                                    |                              | 十代ノ                      | 504            | ム歩               |                          | 044                          | F              | これの      | $V_n$                       |      |                  |                  | <u>ک</u>            | ,<br>计<br>】<br>散 <i>V<sub>q</sub></i> ( |
| ヘルブ(H) 解決(S) 閉じる(Q) 内じる                                                                                                    | ⊋率 = ───                     | エルフ                      |                | ノ取               |                          | 044.                         | - = 0.91       |          | ۲                           |      |                  |                  |                     | -                                       |
|                                                                                                    | 1 5科                         | 目の                       | 分散             | の合               | ·計                       | 923.                         | 7              |          |                             |      |                  |                  |                     |                                         |

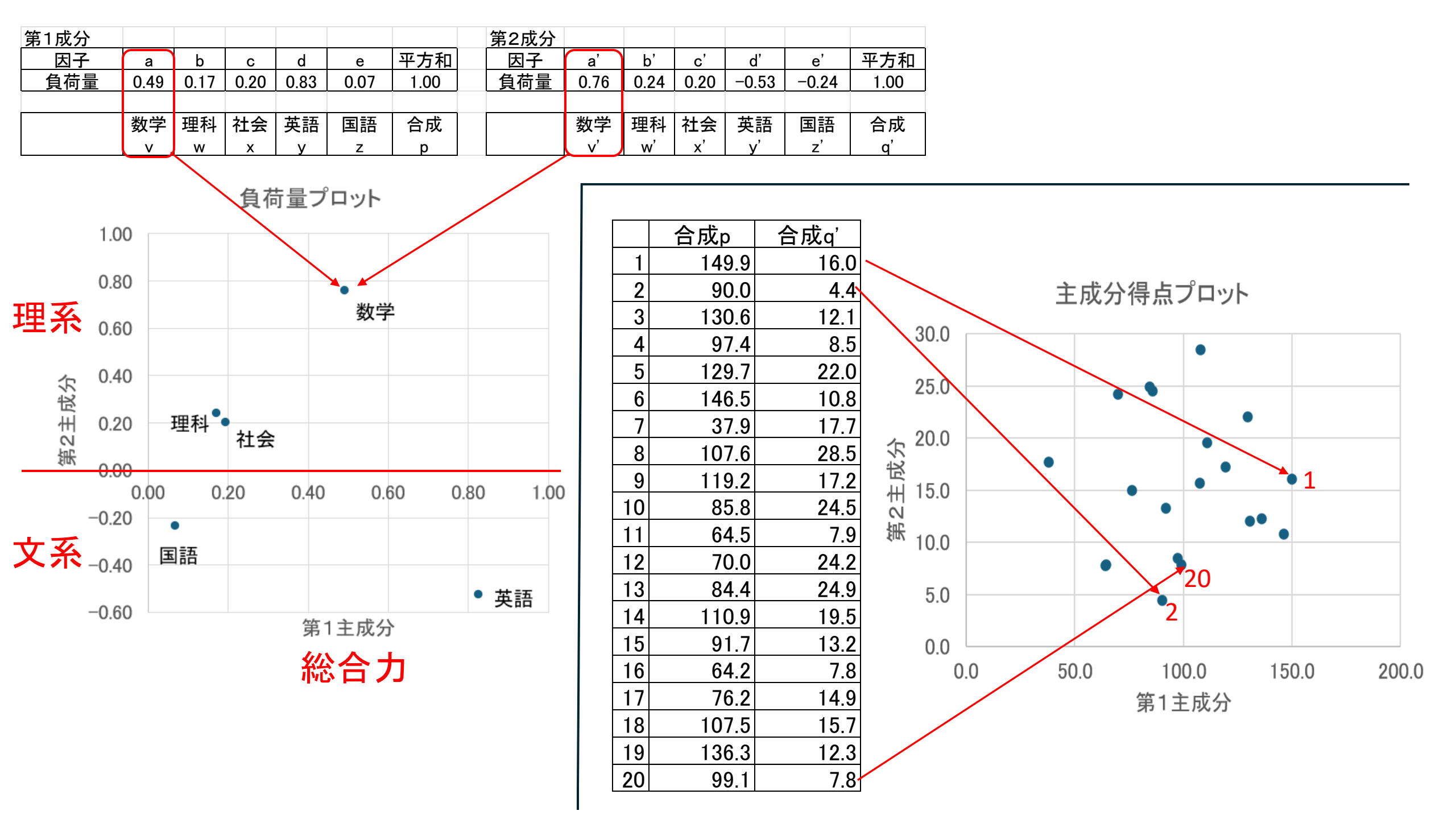

# Minitabの場合 ①データシートに入力

#### 統計(S) クラフ(G) ビュー(V) ヘルブ(H) アシスタント(N) 予測分析モジューノ **C1** C2 **C3 C4** C5 **C6** 国語 数学 理科 社会 英語 基本統計(B) ) 🖫 🞲 📈 🧶 回帰(R) ④必要なグラフにチェックを入れる **C7 C8** 分散分析(A) $\rightarrow OK \rightarrow OK$ 実験計画法(DOE)(D) 管理図(C) 主成分分析: グラフ $\times$ 品質ツール(Q) ✓ 固有値(Scree)プロット(P) 信頼性/生存時間(L) ✓ 最初の2つの成分のスコアプロット(S) 予測分析(V) ✓ 最初の2つの成分の負荷量プロット(L) ✓ 最初の2つの成分のバイプロット(B) ▶ 💉 主成分分析(P)... 多変量解析(M) タネ 値プロット(U) 時系列分析(S) ▶ 🕌 因子分析(F)... 表(T) 💉 項目分析(I)... OK(0) ヘルプ キャンセル ノンパラメトリック(N) プラスター分析 - 観測値(O)… -③数学~国語を変数に選択 主成分分析 主成分分析 計算すべき成分の数に「5」入力 変数(V): 変数(∨): 「相関」あるいは「共分散」を選択 '数学'--'国語' '数学'-'国語' グラフをクリック 計算すべき成分の数(N): 5 計算すべき成分の数(N): 5 行列のタイプ 行列のタイプ ○ 相関(L) ● 相関(L) ● 共分散(A) ○ 共分散(A) **→** p.7 📫 p.8∧ 選択 グラフ(R). 保存(T). 選択 グラフ(R). 保存(T). ヘルプ OK(O) キャンセル ヘルプ 0K(0) キャンセル

### ②統計→多変量解析→主成分分析

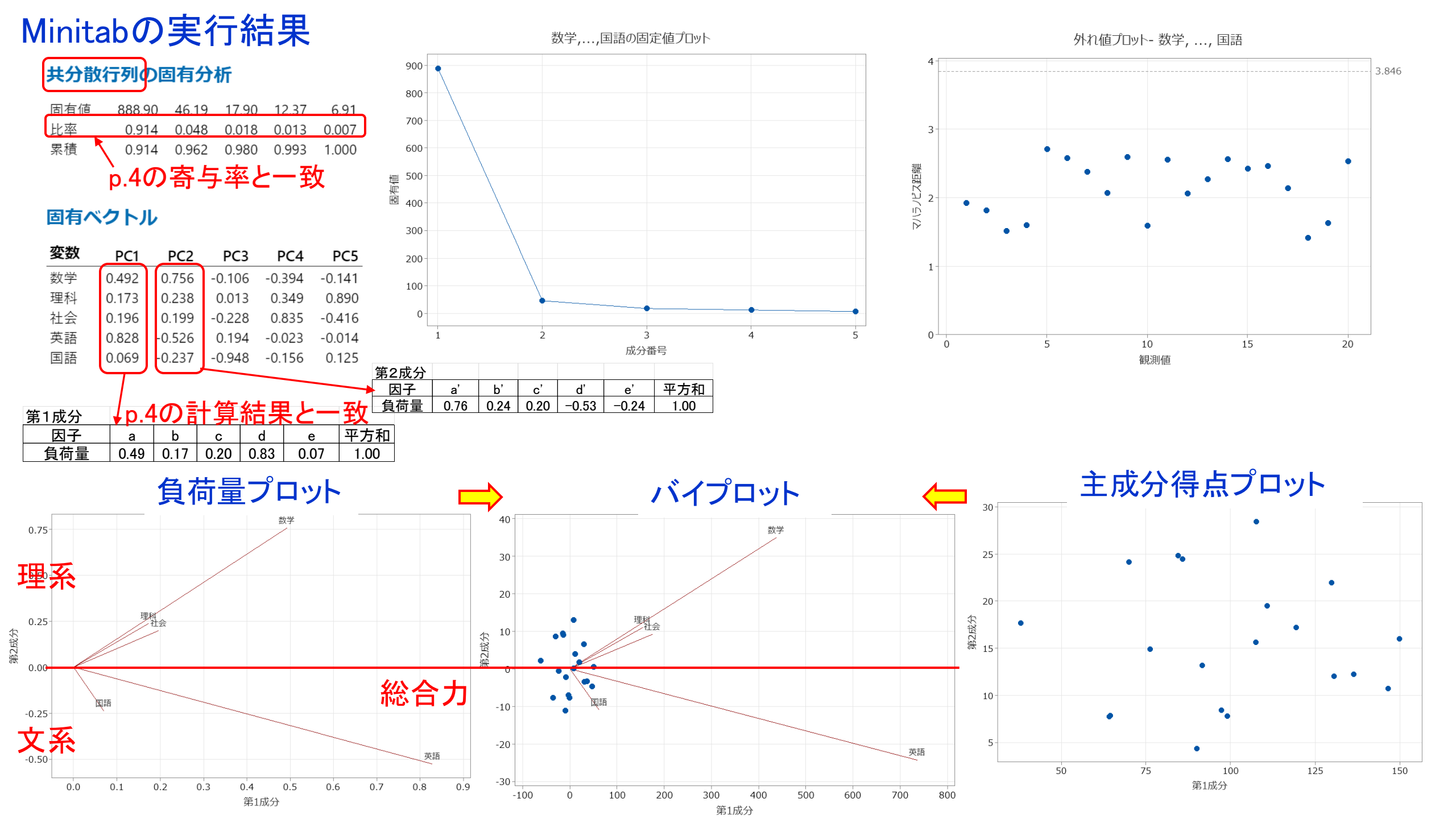

# Minitabの実行結果

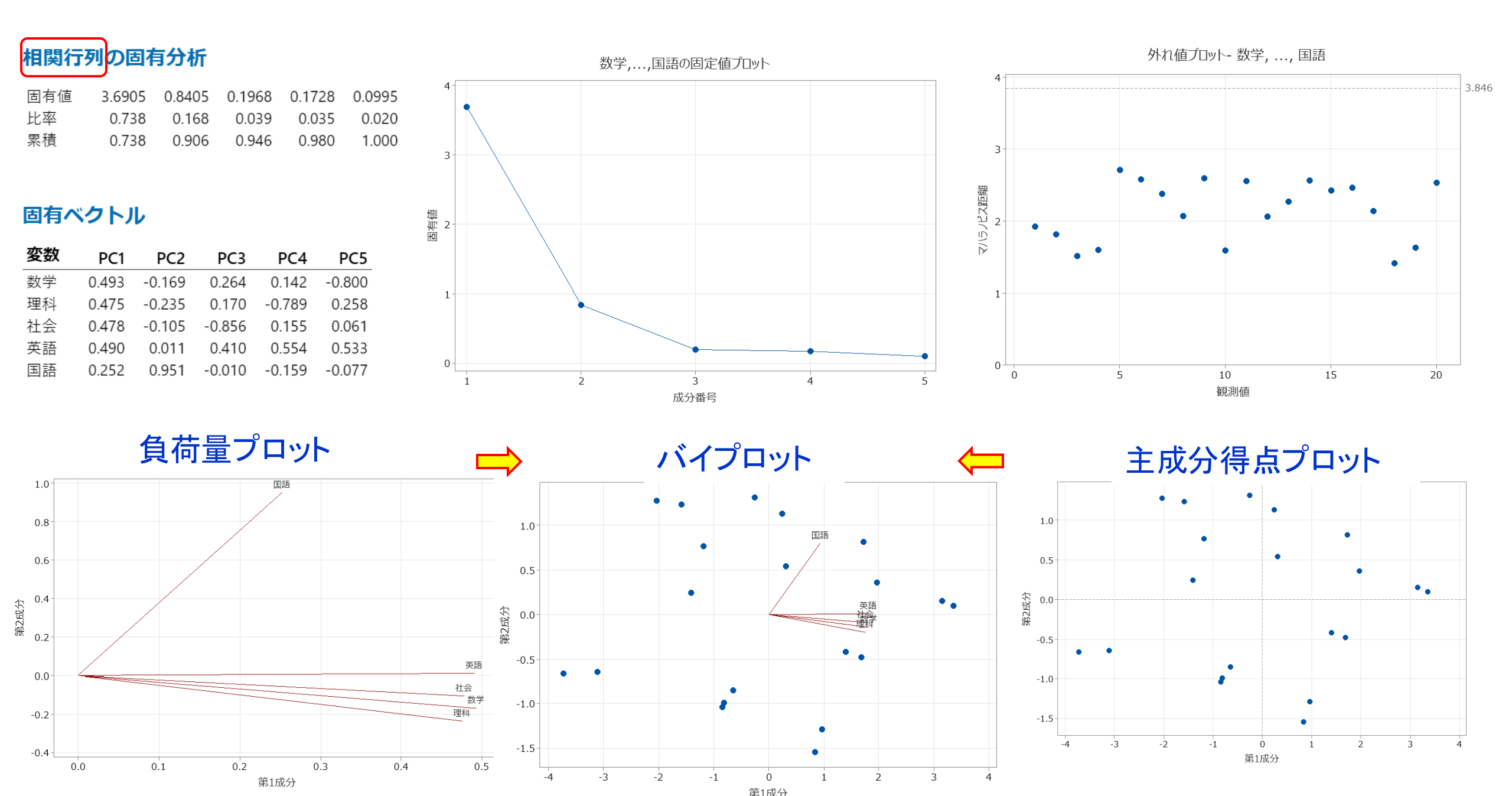

# > sda<-read.csv("主成分分析.csv") > pc<-prcomp(sda,scale=TRUE) > summary(pc)

#### Importance of components:

|                        | PC1    | PC2    | PC3     | PC4     | PC5     |
|------------------------|--------|--------|---------|---------|---------|
| Standard deviation     | 1.9211 | 0.9168 | 0.44360 | 0.41565 | 0.31538 |
| Proportion of Variance | 0.7381 | 0.1681 | 0.03936 | 0.03455 | 0.01989 |
| Cumulative Proportion  | 0.7381 | 0.9062 | 0.94555 | 0.98011 | 1.00000 |

### > pc\$rotation

|    | PC1        | PC2         | PC3         | PC4        | PC5         |
|----|------------|-------------|-------------|------------|-------------|
| 数学 | -0.4925486 | 0.16871789  | 0.26376350  | 0.1417407  | 0.79954272  |
| 理科 | -0.4752247 | 0.23539394  | 0.16956743  | -0.7894418 | -0.25841784 |
| 社会 | -0.4776488 | 0.10486747  | -0.85618882 | 0.1549984  | -0.06140568 |
| 英語 | -0.4898071 | -0.01089277 | 0.41049896  | 0.5542911  | -0.53312502 |
| 国語 | -0.2519882 | -0.95131915 | -0.01034465 | -0.1594618 | 0.07719273  |

| prcomp   | ccalo | デフォルト<br>FALSE | 標準化しない<br>共分散行列 |
|----------|-------|----------------|-----------------|
| 不偏分散     | scale | TRUE           | 正規化<br>相関行列     |
| princomp | ) cor | デフォルト<br>FALSE | 標準化しない<br>共分散行列 |
| 標本分散     | COT   | TRUE           | 標準化<br>相関行列     |

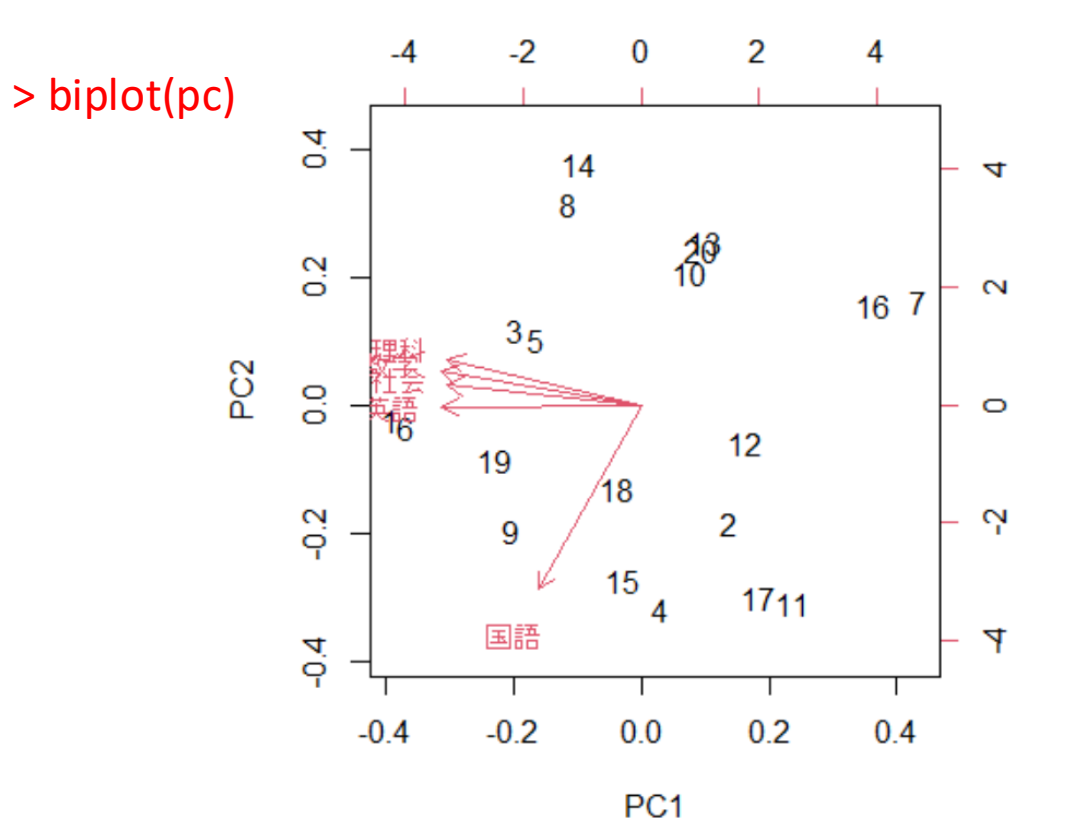

# > sda<-read.csv("主成分分析.csv") > pc<-prcomp(sda, scale= FALSE) > summary(pc)

#### Importance of components:

|                        | PC1     | PC2     | PC3     | PC4     | PC5    |
|------------------------|---------|---------|---------|---------|--------|
| Standard deviation     | 29.8143 | 6.79664 | 4.23124 | 3.51736 | 2.6280 |
| Proportion of Variance | 0.9143  | 0.04751 | 0.01841 | 0.01272 | 0.0071 |
| Cumulative Proportion  | 0.9143  | 0.96176 | 0.98017 | 0.99290 | 1.0000 |

### > pc\$rotation

|    | PC1         | PC2        | PC3         | PC4         | PC5        |
|----|-------------|------------|-------------|-------------|------------|
| 数学 | -0.49151300 | 0.7559881  | 0.10647703  | 0.39445342  | -0.1413013 |
| 理科 | -0.17305310 | 0.2378355  | -0.01310165 | -0.34925878 | 0.8895693  |
| 社会 | -0.19588597 | 0.1986404  | 0.22761783  | -0.83516616 | -0.4157623 |
| 英語 | -0.82781535 | -0.5257361 | -0.19384988 | 0.02333993  | -0.0141702 |
| 国語 | -0.06941201 | -0.2367695 | 0.94821060  | 0.15613309  | 0.1250652  |

| prcomp   | ccalo            | デフォルト<br>FALSE | 標準化しない<br>共分散行列 |
|----------|------------------|----------------|-----------------|
| 不偏分散     | scale            | TRUE           | 標準化<br>相関行列     |
| princomp | princomp<br>標本分散 | デフォルト<br>FALSE | 標準化しない<br>共分散行列 |
| 標本分散     |                  | TRUE           | 標準化<br>相関行列     |

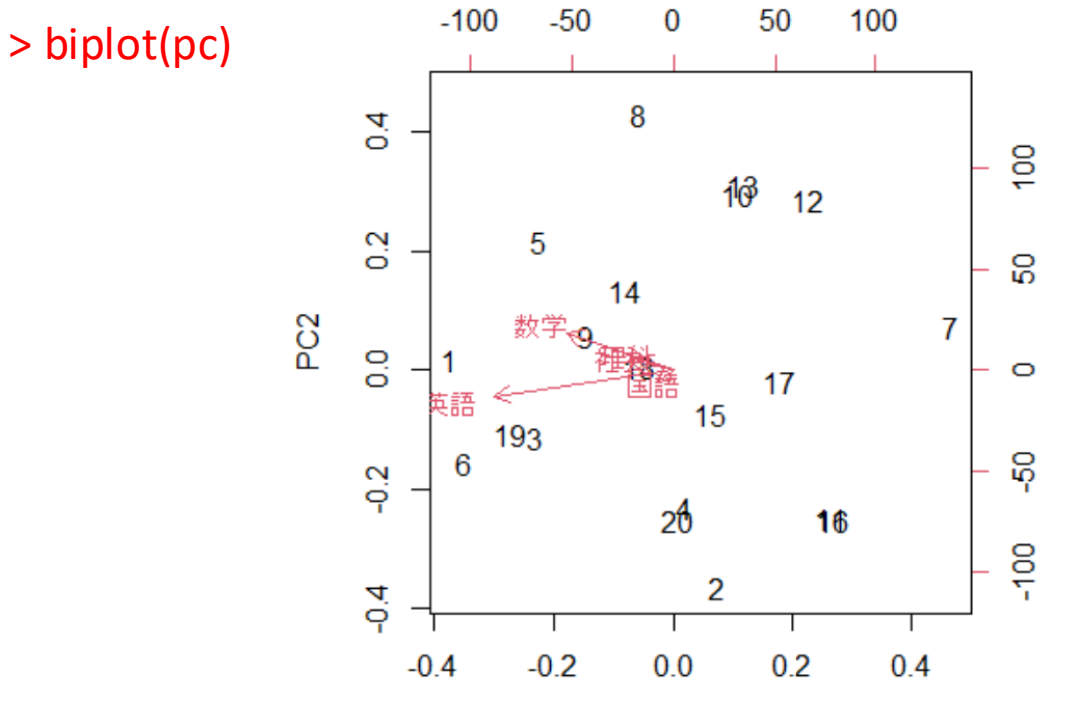

PC1

# > sda<-read.csv("主成分分析.csv") > pc<-princomp(sda, cor=TRUE) > summary(pc)

Importance of components:

 Comp.1
 Comp.2
 Comp.3
 Comp.4
 Comp.5

 Standard deviation
 1.9210678
 0.9167843
 0.44359591
 0.41565083
 0.3153760

 Proportion of Variance
 0.7381003
 0.1680987
 0.03935547
 0.03455312
 0.0198924

 Cumulative Proportion
 0.7381003
 0.9061990
 0.94555448
 0.98010760
 1.0000000

> biplot(pc)

> pc\$rotation
NULL

| prcomp   | scale | デフォルト<br>FALSE | 標準化しない<br>共分散行列 |
|----------|-------|----------------|-----------------|
| 不偏分散     |       | TRUE           | 標準化<br>相関行列     |
| princomp | cor   | デフォルト<br>FALSE | 標準化しない<br>共分散行列 |
| 標本分散     | COT   | TRUE           | 標準化<br>相関行列     |

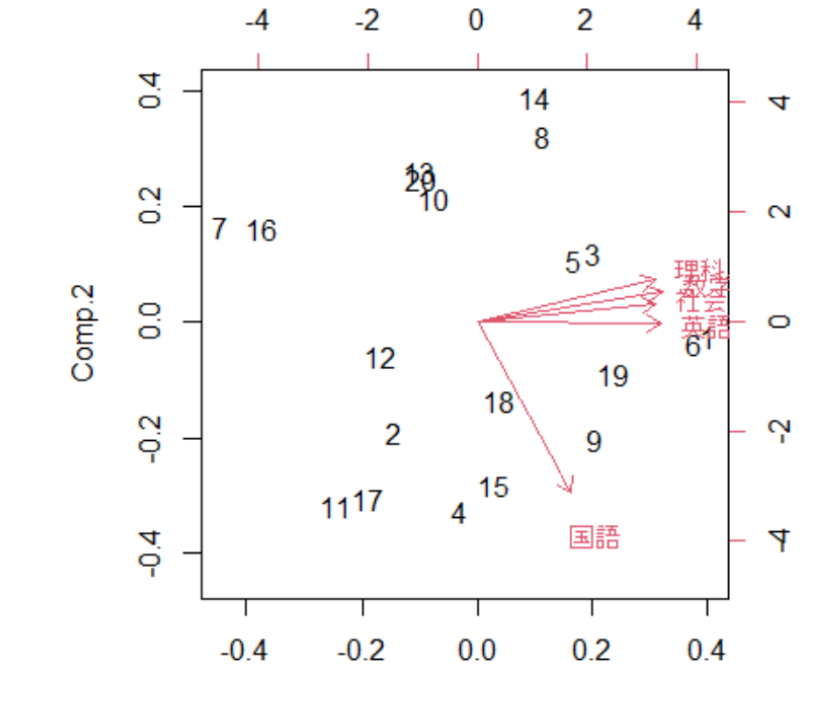

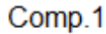

# > sda<-read.csv("主成分分析.csv") > pc<-princomp(sda, cor= FALSE) > summary(pc)

#### Importance of components:

 Comp.1
 Comp.2
 Comp.3
 Comp.4
 Comp.5

 Standard deviation
 29.0594289
 6.62454895
 4.12409778
 3.42829844
 2.561450450

 Proportion of Variance
 0.9142463
 0.04751182
 0.01841395
 0.01272466
 0.007103313

 Cumulative Proportion
 0.9142463
 0.96175807
 0.98017202
 0.99289669
 1.000000000

> pc\$rotation

NULL

| prcomp   | scale | デフォルト<br>FALSE | 標準化しない<br>共分散行列 |
|----------|-------|----------------|-----------------|
| 不偏分散     |       | TRUE           | 標準化<br>相関行列     |
| princomp | cor   | デフォルト<br>FALSE | 標準化しない<br>共分散行列 |
| 標本分散     | 標本分散  | TRUE           | 標準化<br>相関行列     |

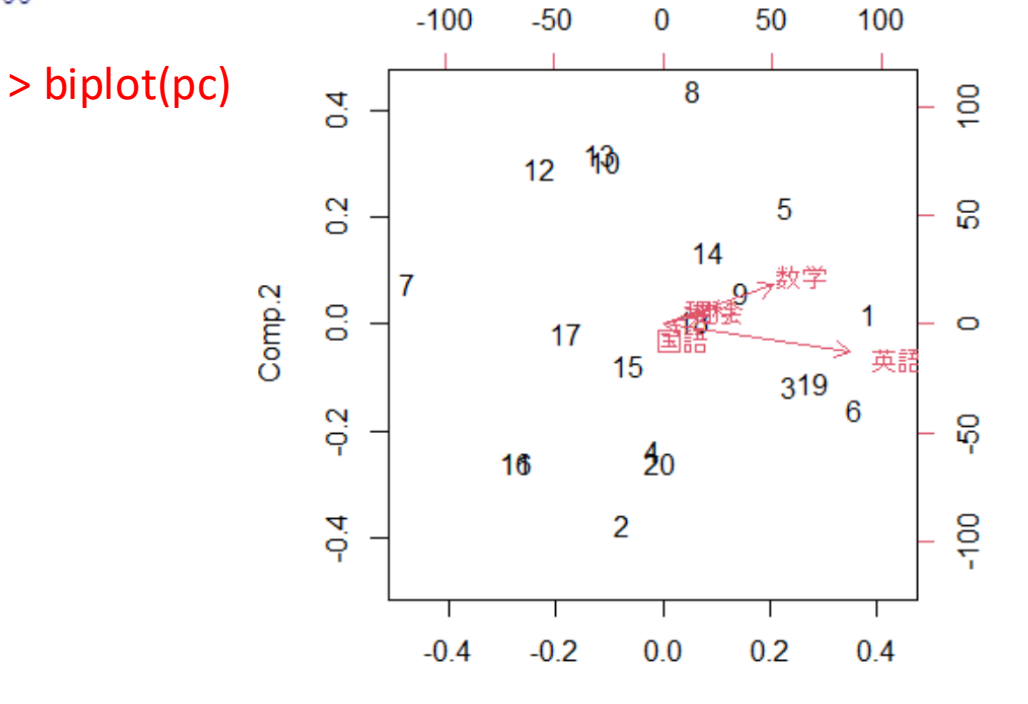

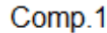